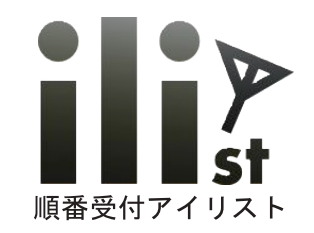

# 順番受付システム アイリスト WEB 予約について

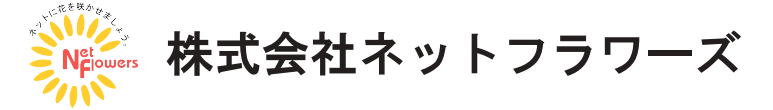

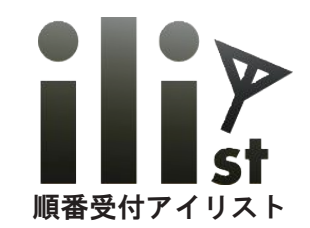

# アイリスト WEB 予約の特徴

1. ホームページに予約用 URL のリンクを付けるだけで使用できます。

2. 電話などで受けた予約を予約台帳で入力でき、WEB 予約と一緒に管理できます。

3. 定休日や営業時間外でも予約を受付けることができます。

4. 順番受付システム アイリストと連動してご利用頂けます。

5. 予約台帳上で予約状況の確認、編集などが簡単にできます。

6. 予約の受付日時、曜日別の予約時間の設定など様々なカスタマイズが可能です。

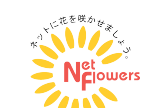

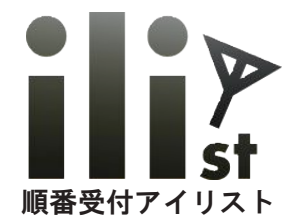

# WEB からの予約手順

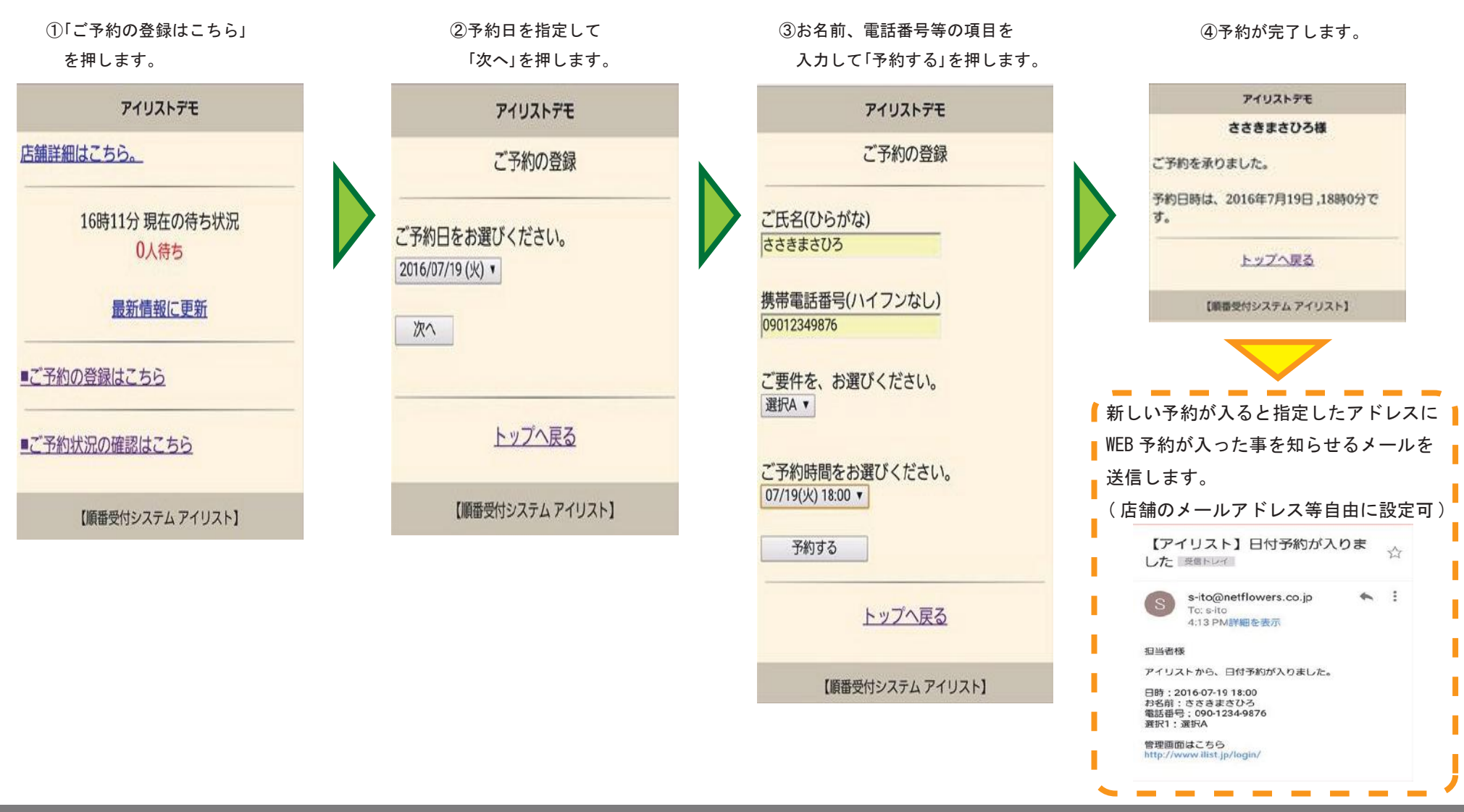

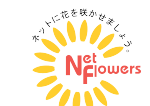

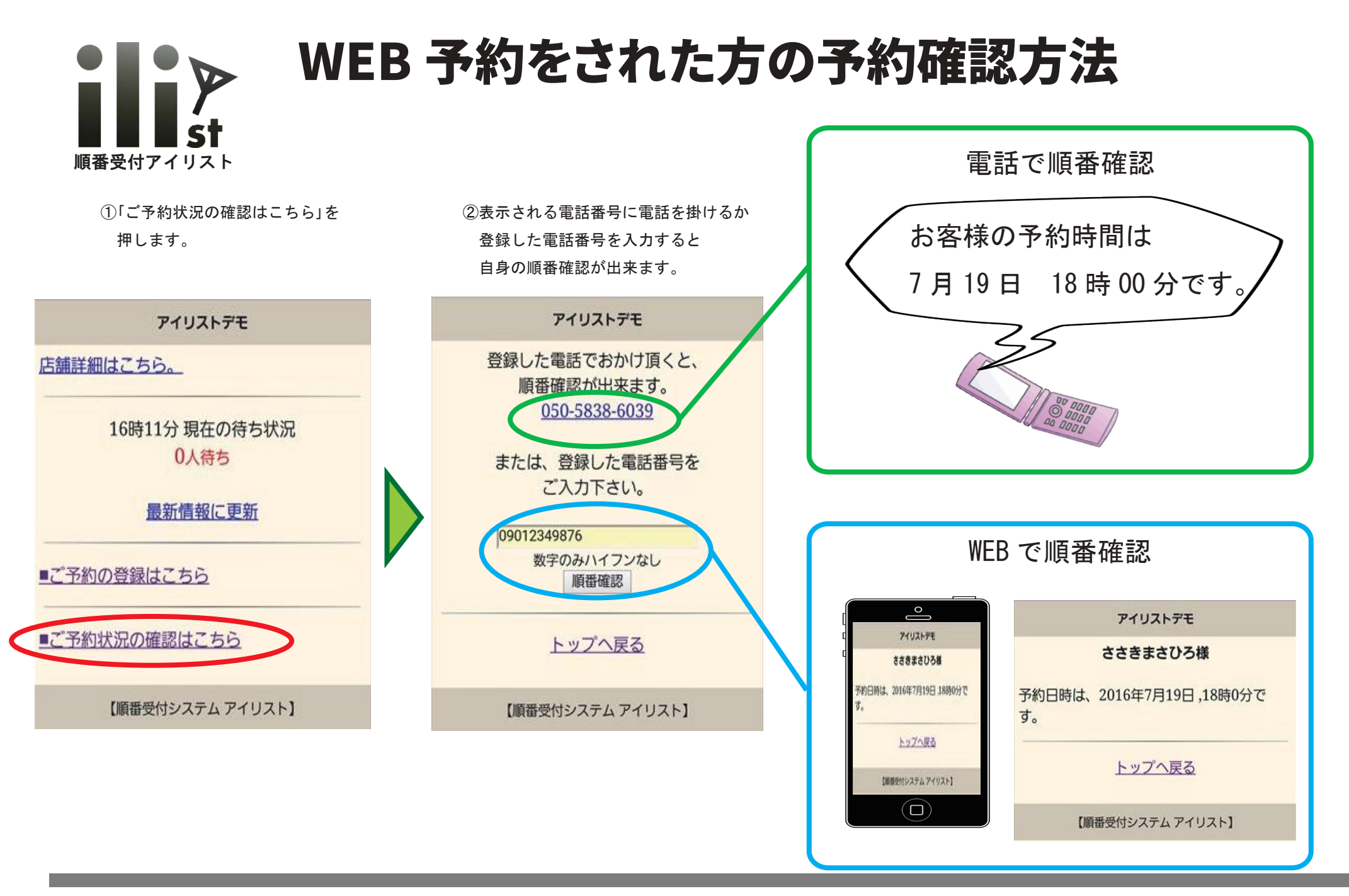

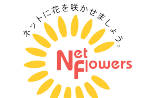

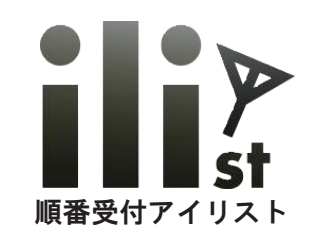

# WEB 予約用受付登録手順

WEB 予約をされた方も店頭で発券して頂くことができます。

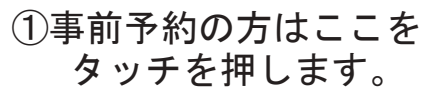

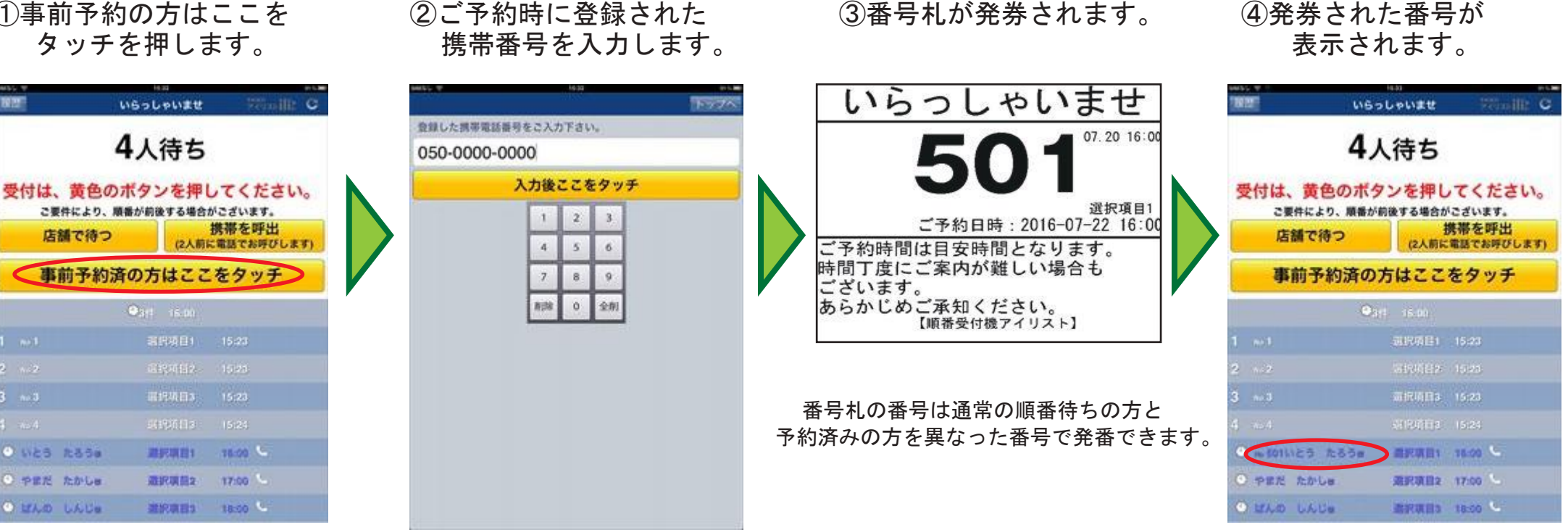

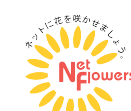

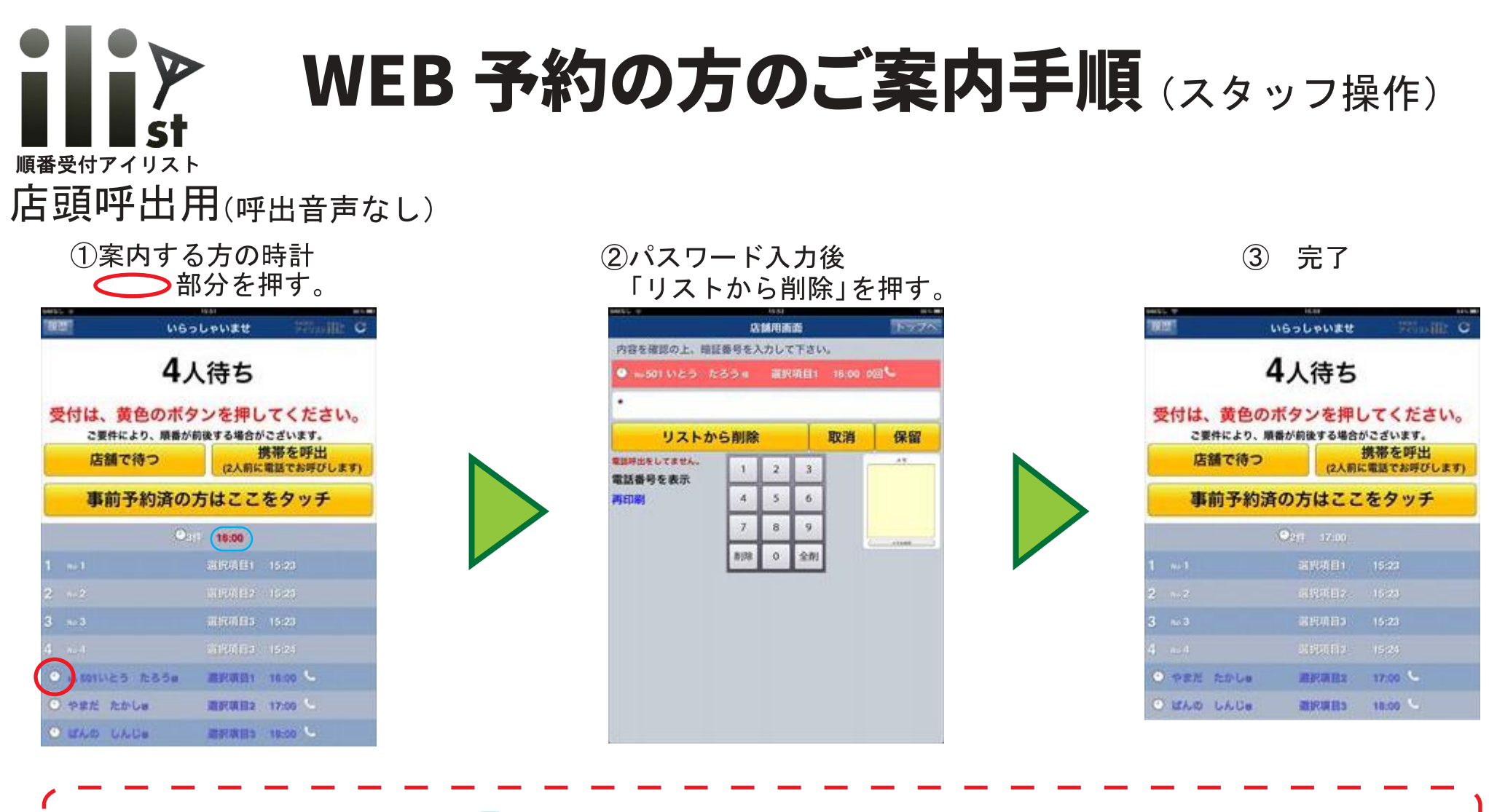

ご予約時間10分前になると の時間が白表示から赤表示に変わります。

WEB予約をされた方には予約時間が近づいても携帯電話の自動呼出はいたしません。 スタッフ様による手動操作でのお呼出となります。

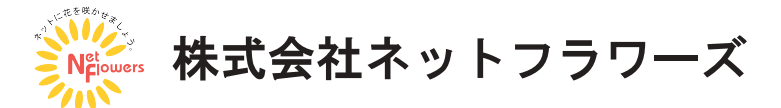

# WEB予約の方のご案内手順(スタッフ操作) WEB予約の方のご案内手順(スタッフ操作)

#### 窓口呼出用(呼出音声あり)

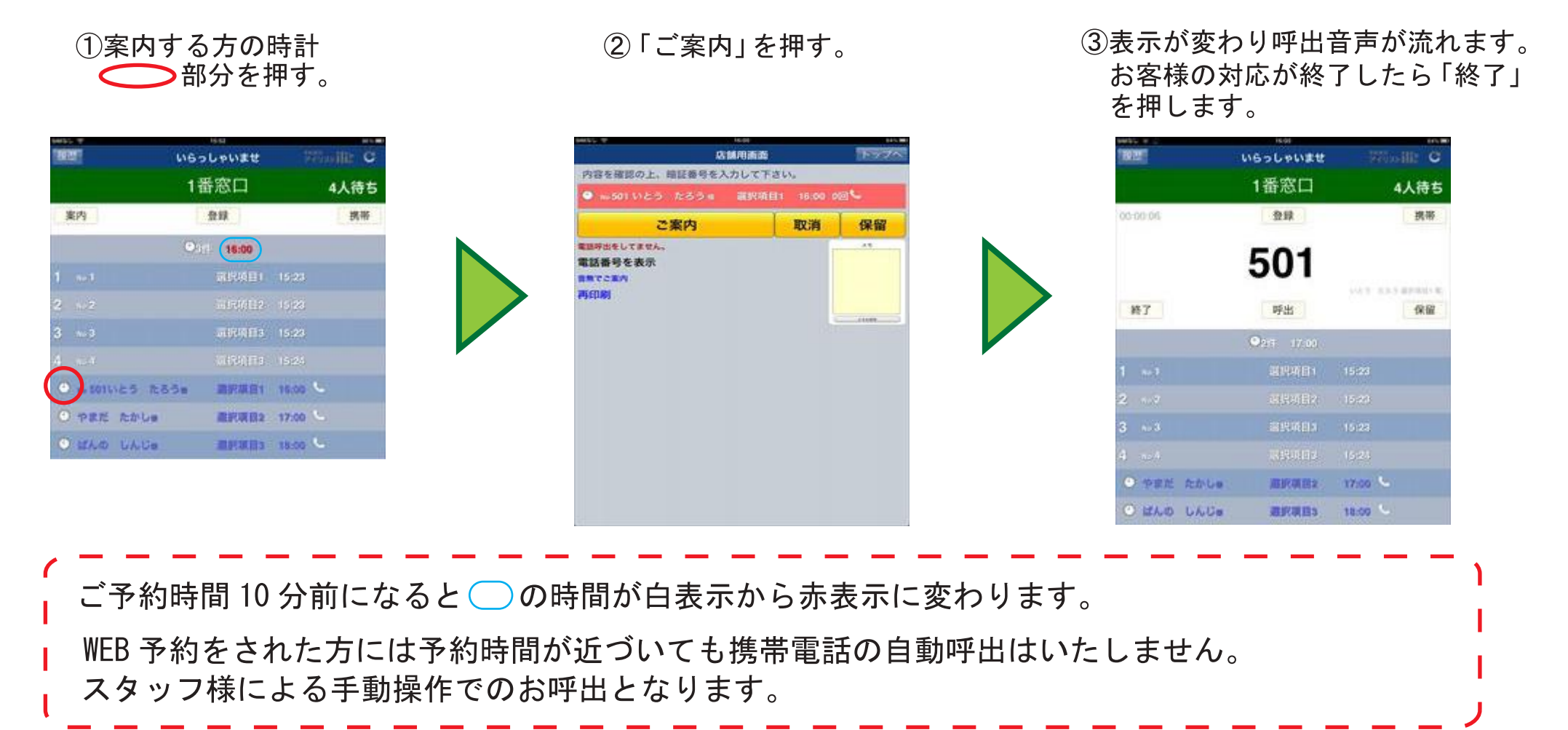

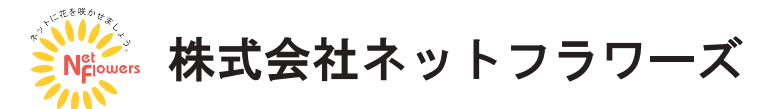

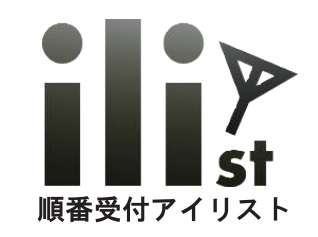

## 管理画面上での WEB 予約の確認

①管理画面に登録電話番号、パスワードを入力し

ログインします。

②「予約リスト設定」→「日付予約台帳」と選びます。

③現在のWEB予約一覧とカレンダーを表示します。 カレンダーの日付を押すとその日付の 予約ページを表示します。

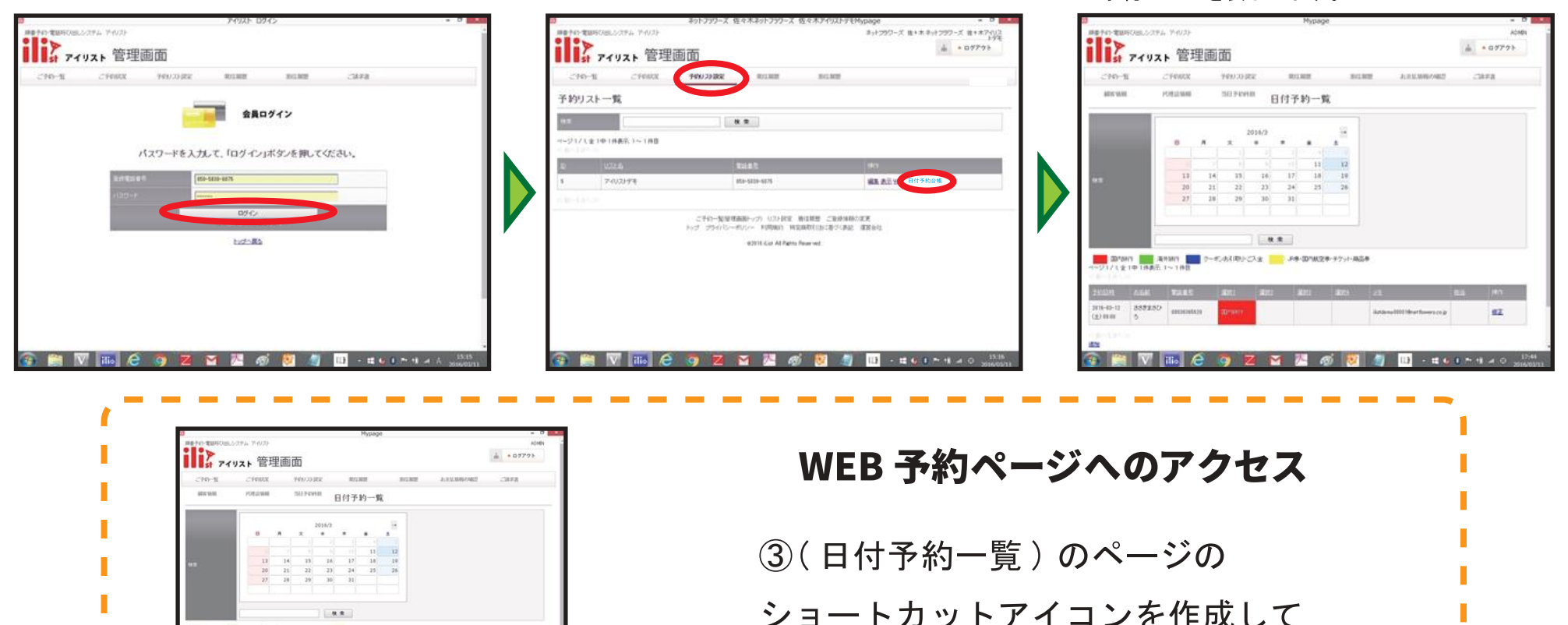

おくと②の項目をスキップ出来ます。

👿 🌇 😂 🧑 🗷 🗠 🧖 💆 🧃

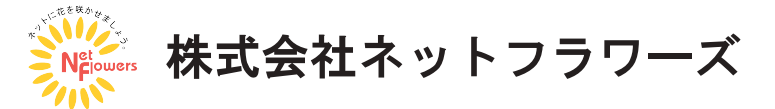

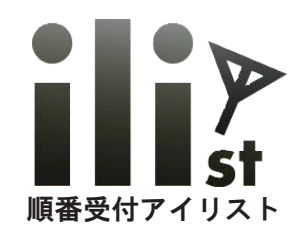

# 各選択項目の予約時間について

#### 各選択項目ごとにご予約の対応時間を設定することができます。

| 日付予約                       |                                                                                                    |                 |                                                                                                    |  |
|----------------------------|----------------------------------------------------------------------------------------------------|-----------------|----------------------------------------------------------------------------------------------------|--|
| 校業                         | 2016/7<br>B A X X X X X X X X X X X X X X X X X X                                                                                                    |                 | <b>左図の設定について</b> <ol> <li>時間予約の間隔         <ul> <li>30分</li> <li>時間予約の間隔ごとの予約可能な人数                 <ul></ul></li></ul></li></ol> |  |
|                            | (2016-07-21) (検索) 全て表:                                                                                                    | Ē               |                                                                                                    |  |
|                            | 🧱 潮拓项目2 🗱 潮积项目3 📒 潮拓项目4                                                                                                    |                 | 選択項目 1… 2 コマ (30 分 × 2)                                                                                                    |  |
| 2016-07-21(*)              | 人間 1 2                                                                                                    | 3               | 選択項目 2… 3 コマ (30 分 ×3)                                                                                                    |  |
| 10 00<br>30<br>11 00<br>30 | (いとうさぶろう) かとうりえ     (1)     (1)     (1)     (1)     (1)     (1)     (1)     (1)     (1)     (1)     (1)     (1)     (1)     (1)     (1)     (1)     (1)     (1)     (1)     (1)     (1)     (1)     (1)     (1)     (1)     (1)     (1)     (1)     (1)     (1)     (1)     (1)     (1)     (1)     (1)     (1)     (1)     (1)     (1)     (1)     (1)     (1)     (1)     (1)     (1)     (1)     (1)     (1)     (1)     (1)     (1)     (1)     (1)     (1)     (1)     (1)     (1)     (1)     (1)     (1)     (1)     (1)     (1)     (1)     (1)     (1)     (1)     (1)     (1)     (1)     (1)     (1)     (1)     (1)     (1)     (1)     (1)     (1)     (1)     (1)     (1)     (1)     (1)     (1)     (1)     (1)     (1)     (1)     (1)     (1)     (1)     (1)     (1)     (1)     (1)     (1)     (1)     (1)     (1)     (1)     (1)     (1)     (1)     (1)     (1)     (1)     (1)     (1)     (1)     (1)     (1)     (1)     (1)     (1)     (1)     (1)     (1)     (1)     (1)     (1)     (1)     (1)     (1)     (1)     (1)     (1)     (1)     (1)     (1)     (1)     (1)     (1)     (1)     (1)     (1)     (1)     (1)     (1)     (1)     (1)     (1)     (1)     (1)     (1)     (1)     (1)     (1)     (1)     (1)     (1)     (1)     (1)     (1)     (1)     (1)     (1)     (1)     (1)     (1)     (1)     (1)     (1)     (1)     (1)     (1)     (1)     (1)     (1)     (1)     (1)     (1)     (1)     (1)     (1)     (1)     (1)     (1)     (1)     (1)     (1)     (1)     (1)     (1)     (1)     (1)     (1)     (1)     (1)     (1)     (1)     (1)     (1)     (1)     (1)     (1)     (1)     (1)     (1)     (1)     (1)     (1)     (1)     (1)     (1)     (1)     (1)     (1)     (1)     (1)     (1)     (1)     (1)     (1)     (1)     (1)     (1)     (1)     (1)     (1)     (1)     (1)     (1)     (1)     (1)     (1)     (1)     (1)     (1)     (1)     (1)     (1)     (1)     (1)     (1)     (1)     (1)     (1)     (1)     (1)     (1)     (1)     (1)     (1)     (1)     (1)     (1)     (1)     (1)     (1)     (1)     (1)     (1)     (1) | #12-#1043  <br> | 選択項目 3… 2 コマ (30 分 × 2)<br>選択項目 4… 1 コマ (30 分 × 1)<br>※選択項目の設定例                                                                 |  |
| 12 🕺                       | 4<br>4<br>20#432<br>4<br>4                                                                                                    |                 | ※選択項日の設定例<br>旅行代理店…国内旅行、海外旅行、申込内容変更、商品券購入<br>飲食店 …テーブル席、テラス席、禁煙席、喫煙席<br>病院 …内科、小児科、予防接種                                         |  |
|                            |                                                                                                    |                 | 他にも様々な業種、ご用件に対応可能です。                                                                                                    |  |

★各選択項目の対応時間を設定することにより、お客様がWEB予約をすると設定されたコマ数で 予約台帳に登録されます。ご予約枠があいていない時間帯は自動的にWEB予約を受付けません。

株式会社ネットフラワーズ

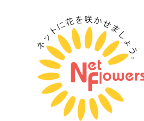

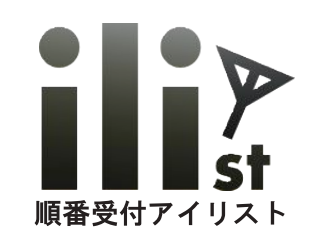

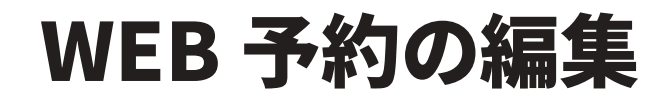

①WEB 予約ページで日付を指定します。

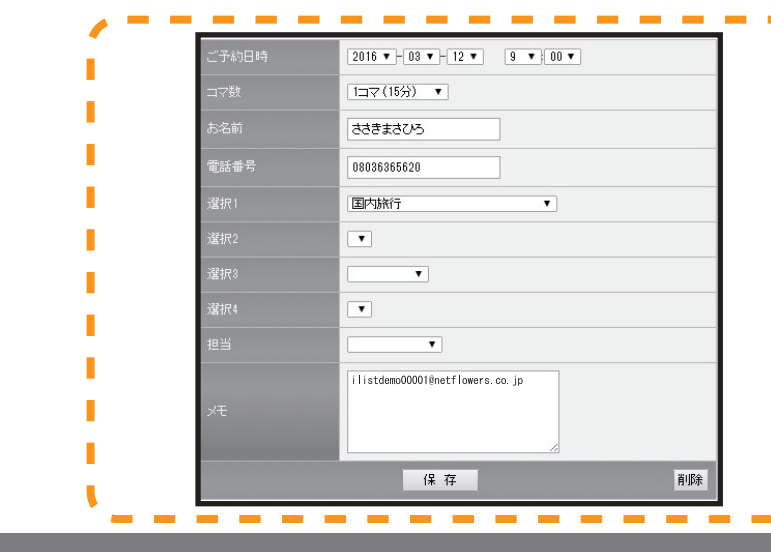

②指定した日付のタイムテーブルが表示されます。 予約が入っている所を押すと予約内容の確認、 編集が出来ます。 ③予約の確認、編集ではご予約時間等の変更や 担当者を設定する事が出来ます。

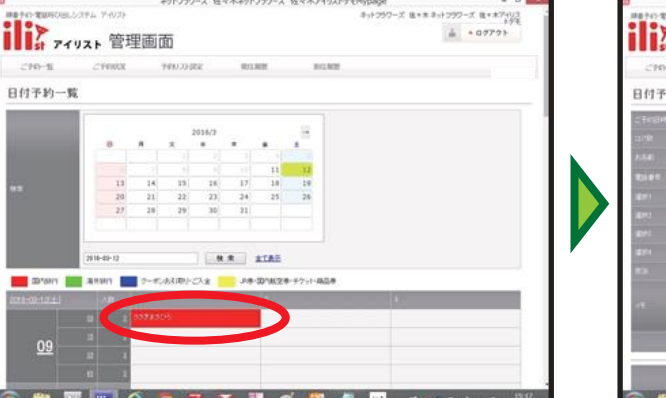

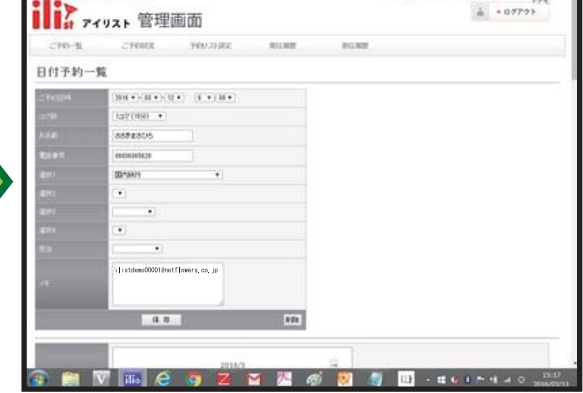

#### WEB 予約の編集について

予約時間、予約内容の他に 対応予定時間の設定や担当者の指定 メモの入力、予約の取消、等の 編集をする事が出来ます。

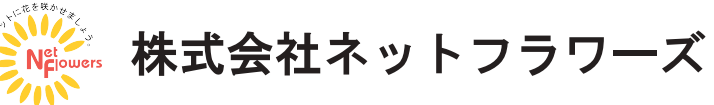

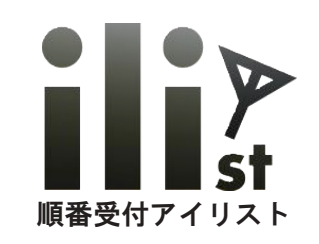

# 管理画面からの WEB 予約の登録

①WEB 予約を入れたい日付、時間を選びます。

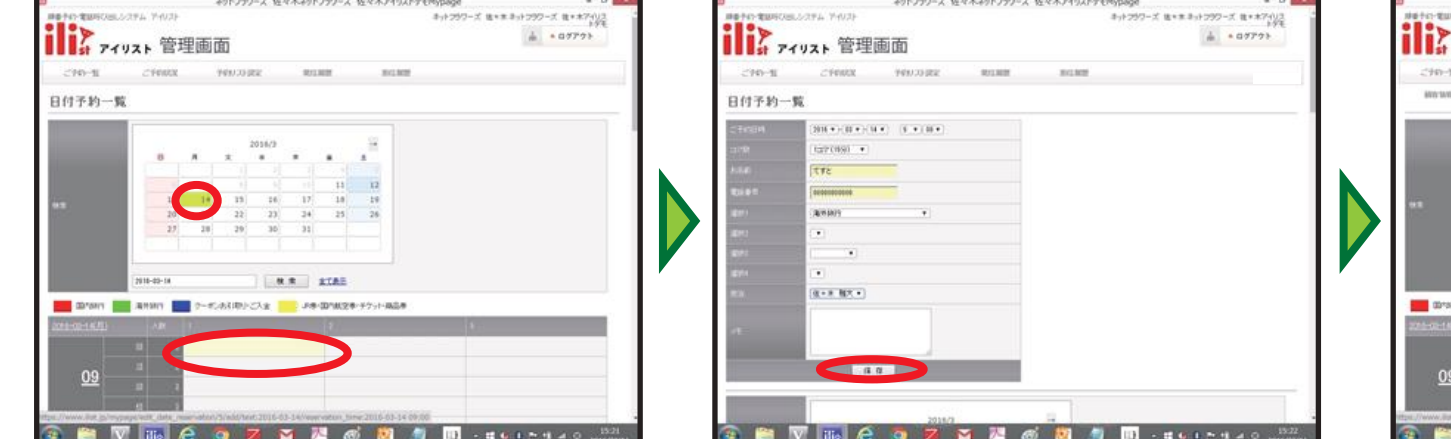

#### ②予約の内容を入力して「保存」を押します。

③予約が入ります。

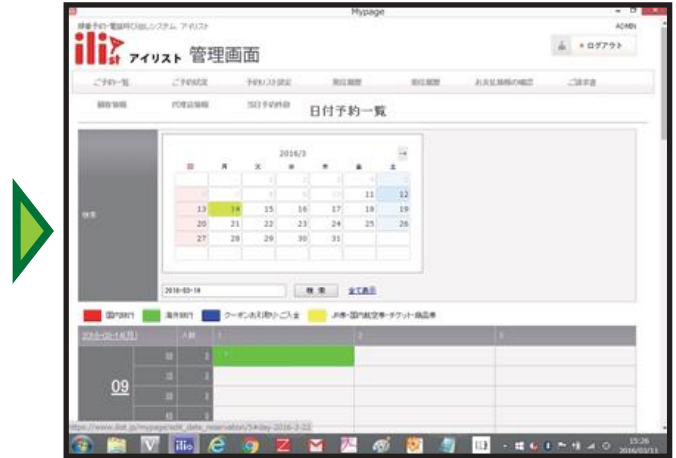

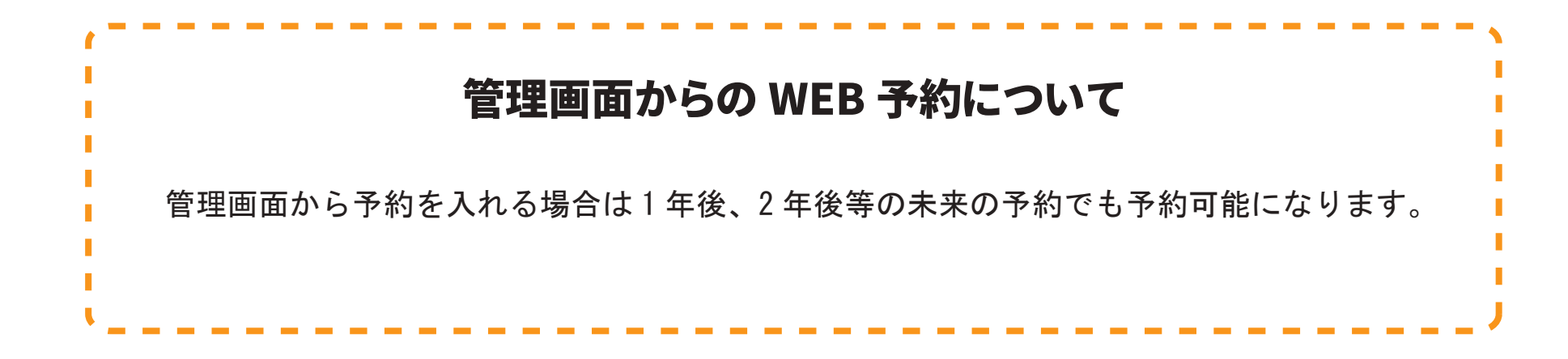

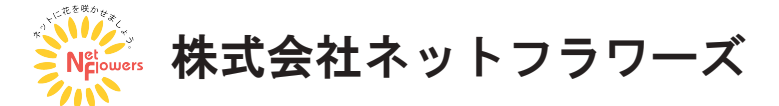

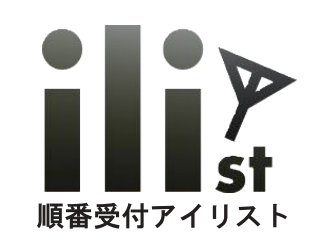

## WEB 予約の設定

(2)「予約リスト設定」→「編集」を選びます。

#### ①管理画面にログインします。

#### 10ge ネット25ワーズ 後・木ネット25ワーズ 後・木アイリス トラモ のPoye ネットフラワーズ 後ヶ本ネットフラワーズ 後・木7403 トラモ アイリスト 管理画面 オ アイリスト 管理画面 アイリスト 管理画面 + + 07772 à = 07773 2190000 1000 DBRR 2749-11 CYNNX 1400.231888 1000-00 2749-11 101200 871,803 101100 予約リスト設定 予約リスト一覧 会員ログイン 112 8 **2** -ジ1/1金1中1州美元1~1州日 7-0/21-94 パスワードを入力して、「ログイン」ボタンを押してください。 64-5858-687 13.4 . 117 7-(1)2)-9\*\* 858-5228-5275 #8.85 YOU DITTY CTH-RETAINANT OF REAL CRAMMERS NOT THE SUCCESSION NEWSFILMENCES ar/情報を時任わたりにmathQ人的に電話でお時代しますとうmath 107185 which dies All Party Reserved 2/1/1/4: mant . いろっしゃしませ FONT mon-Technif 第回目的/2世間上、東西のボタンを押してCEALものFON 💁 🚔 🕅 📷 🥝 🧑 🗷 😭 🖉 🧔 🥘 💷 - ६०००७२ 👌 😿 📉 🖉 👘 🔯 🎒 🔟 - 🖬 k i b i a M 74 60 III - # 6 0 P 4 4

| 60              | B          | 日前から受け付ける |        |         |      |  |
|-----------------|------------|-----------|--------|---------|------|--|
| 日付予約を受け         | 受ける日数を入    | 力します。     |        |         |      |  |
|                 |            |           |        |         |      |  |
| 日付予約の通知         | 先 メールアドレ   | ス         |        |         |      |  |
| hirokawa@netflo | wers.co.jp |           |        |         |      |  |
| s-ito@netflower | s.co.jp    |           |        |         |      |  |
|                 |            |           |        |         |      |  |
|                 |            |           |        |         |      |  |
| 日付予約された         | 寺の通気先メー    | ルアドレスを    | 指定します。 | 改行して複数推 | 定できま |  |

# 外部からの予約の設定について 予約可能日数、予約可能時間、 予約枠(15、30、60分)、予約可能件数 等の設定が出来ます。曜日別に予約時間や 予約可能人数の変更や、時間毎に予約人数を 変更等の設定も可能です。

③「外部からの予約」の項目で設定出来ます。

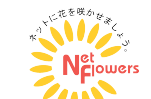

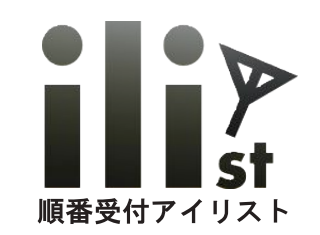

## WEB 予約の設定例

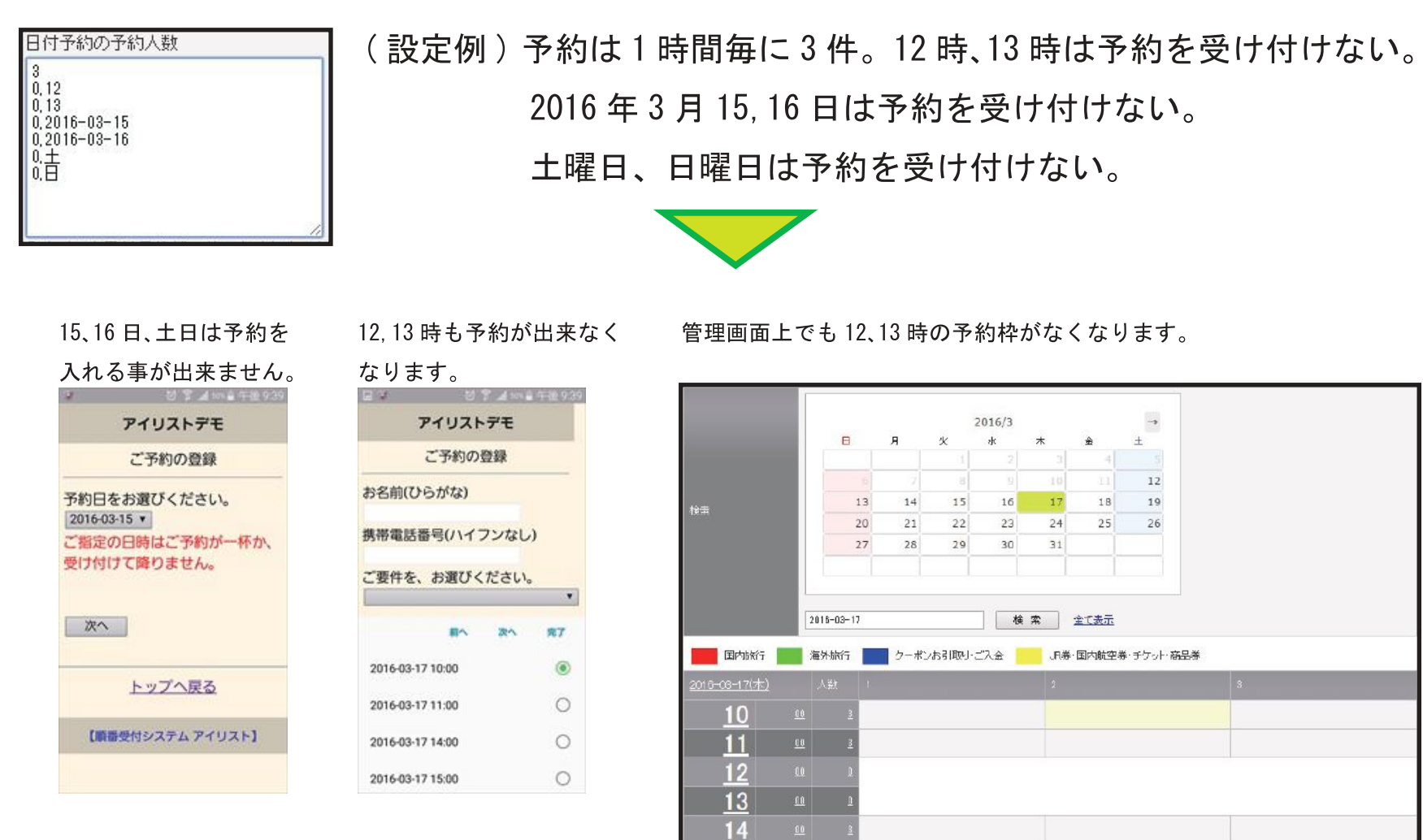

15

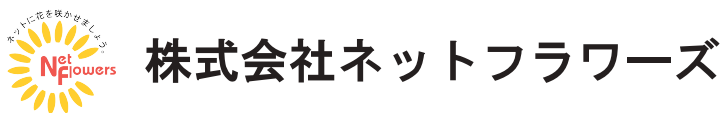